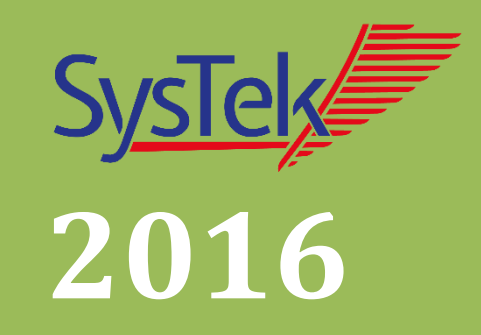

# SysTek GWS Kommunikationslösungen LDT v2.x-Extension

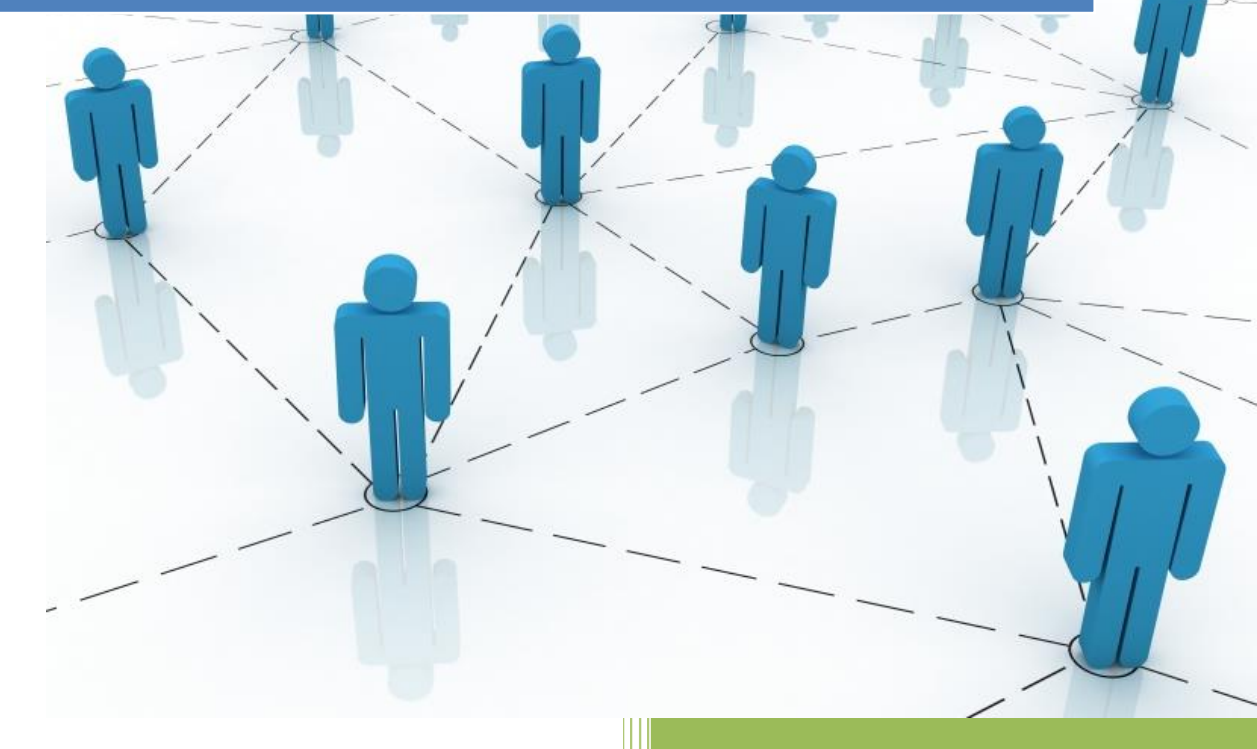

Reiner Neubert SysTek GmbH 03.02.2016

# Inhalt

| SysTek Kommunikationslösungen 2                                           |
|---------------------------------------------------------------------------|
| Kurzbeschreibung der Verarbeitung von LDT Nachrichten2                    |
| SysTek LDT-Extension für Mirth Connect                                    |
| Technische Vorrausetzungen zur Installation der SysTek LDT v2.x-Extension |
| Update auf eine aktuelle Mirth Connect Version3                           |
| Installation der SysTek LDT v2.x-Extension                                |
| Schritt 1 der Installation: 4                                             |
| Schritt 2 der Installation:                                               |
| Problemlösungen für fehlhafte eine Installation6                          |
| Grundsätzliche Verarbeitung von Nachrichten in Mirth Connect7             |
| Nutzung der SysTek LDT v2.x-Extension8                                    |
| Inbound Properties9                                                       |
| Serialization9                                                            |
| Batch11                                                                   |
| Outbound Properties12                                                     |
| Deserialization                                                           |
| Template Serialization13                                                  |
| Filter, Transformation, Mappings und Templates13                          |
| Templates                                                                 |
| Filter15                                                                  |
| TransformationFehler! Textmarke nicht definiert.                          |
| MappingsFehler! Textmarke nicht definiert.                                |
| FazitFehler! Textmarke nicht definiert.                                   |

# SysTek Kommunikationslösungen

Die SysTek GmbH ist spezialisiert auf die Planung, Realisierung und Erstellung von sicherer elektronischer komplexer Nachrichtenkommunikation in medizinischen Netzwerken. Wir übernehmen für Sie die Ausarbeitung eines optimal passenden Workflows, die Realisierung und langfristige umfassende Betreuung und Wartung Ihrer medizinischen Kommunikationslösung auf der Basis von Mirth Connect™.

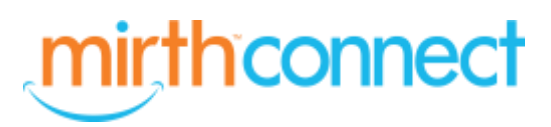

Durch unsere langjährigen Erfahrungen im Bereich der Entwicklung von Software für medizinische Laboratorien wie LIS-Systemen (MultiLAB, proLAB), LIS-Komponenten (Sysmex TWIST, OLA Manager, SysTek Online Control Server, Probenarchivierungssystemen etc.), mobiler Befundauskunftssysteme (LABscope-APP) u.v.m. steht Ihnen mit SysTek ein kompetenter Partner zur Seite.

# Kurzbeschreibung der Verarbeitung von LDT Nachrichten

Die LDT-Datensatzbeschreibung (Labordatenträger) ermöglicht die Übertragung von Aufträgen und Befunden zwischen Einsendepraxen und Arztpraxen. Es handelt sich um eine Textdatei die in jeder Zeile eine LDT Feldinformation enthält.

```
01380008230
014810000326
0299901*Information zu 8230
0199212LDT1014.01
0180201198492200
0170203LG-Labor
0180212779866301
0180211Dr. Meyer
0180222001234566
0260205xxxxxxxxx 88
```

Jedes Feld setzt sich aus 4 Komponenten zusammen:

## 019 9212 LDT1014.01 CR+LF

| Feldname          | Länge des Feldes | Bedeutung des Feldes    |
|-------------------|------------------|-------------------------|
| Länge             | 3 Bytes          | Feldlänge in Bytes      |
| Feldkennung       | 4 Bytes          | Feldkennung             |
| Inhalt            | Variable         | Inhalt des Feldes       |
| <mark>Ende</mark> | 2 Bytes          | CR+LF (chr(13)+chr(10)) |

Komplette Nachrichten, Position, Reihenfolge und Inhalt der LDT Felder sind durch die KBV (Kassenärztliche Bundesvereinigung) vorgeschrieben und definiert. Es existieren genauste Dokumentationen und Standards. Ein Softwareprodukt muss zertifiziert sein um LDT Dateien zu verarbeiten und zu erstellen. SysTek hat alle Definitionen der KBV in XSD Schemas und XML Dateien definiert.

# SysTek LDT v2.x Extension für Mirth Connect

Mit der SysTek LDT-Extension wird Mirth Connect mit einem Java Plug-In um den Datentype LDT v2.x erweitert. Nun können mit Mirth Connect LDT Dateien empfangen, validiert, transformiert und versandt werden. Der LDT Datentyp wird zur Bearbeitung in ein XML Format gewandelt und steht somit zur umfangreichen Bearbeitung in Mirth Connect bereit.

# Technische Vorrausetzungen zur Installation der SysTek LDT v2.x-Extension

Eine Mirth Connect Extension ist abhängig von der installierten Mirth Version. Beide Versionsstände müssen übereinstimmen. Um das zu gewährleisten verfügt jede Extension über ein XML File mit dem Namen "plugin.xml". Bei der Installation einer Extension wird diese Datei von Mirth Connect überprüft und bei Ungleichheit abgelehnt.

Aktuell muss für die SysTek LDT2.x-Extension eine Mirth Connect Version >= 3.3.0 installiert sein.

Sie können ihre installierte Version im Mirth Connect Administrator über den Menüpunkt "About Mirth Connect" abfragen. Hier sehen Sie ein Beispiel:

| About                                                                                                    | 23     |
|----------------------------------------------------------------------------------------------------|--------|
| About Mirth Connect                                                                                       |        |
| Mirth Connect Server 3.3.0.7801                                                                           |        |
| Built on September 14, 2015                                                                               | 100000 |
| Server ID: dcd86f60-1459-4648-8e98-a280599bd4a0                                                           |        |
| Java version: 1.8.0_65                                                                                    |        |
| (c) 2005-2015 Mirth Corporation. All rights reserved. Visit<br>http://www.mirthcorp.com                   |        |
| The following is a list of acknowledgements for third-party software that is included with Mirth Connect: | •      |
|                                                                                                    | lose   |

Ältere Versionen von Mirth Connect werden durch SysTek Extensions nicht unterstützt.

# Update auf eine aktuelle Mirth Connect Version

SysTek führt gerne für Sie ein Update für auf die aktuellste Mirth Connect Version durch.

## Installation der SysTek LDT v2.x-Extension

Die Mirth Connect Extension wird in Form eine ZIP Datei geliefert. Diese ZIP Datei enthält alle Bestandteile einer Mirth Connect Extension. Diese kann im Mirth Connect Administrator installiert werden. Eine ältere SysTek LDT2.x-Extension muss vorher deinstalliert werden.

#### Schritt 1 der Installation:

Wählen Sie im Mirth Connect Administrator den Menüpunkt "Extensions". In der Liste "Installed Plugins" können Sie die aktuell installierten Plug-Ins einsehen und warten.

Hier eine Beispielansicht:

| Installed Plu | gins               |                   |                          |              |
|---------------|--------------------|-------------------|--------------------------|--------------|
| Status        | Name               | Author 👻          | URL                      | Version      |
| Enabled       | Message Tree       | SysTek GmbH       | http://www.systek.de     | 3.3.1.7856 🔺 |
| Enabled       | History            | SysTek GmbH       | http://www.systek.de     | 3.3.0.7856   |
| Enabled       | Report             | SysTek GmbH       | http://www.systek.de     | 3.3.0.7801   |
| Enabled       | Ldt Data Type v2.x | SysTek GmbH       | http://www.systek.de     | 3.3.1.7856   |
| Enabled       | Ldt Data Type v3.x | SysTek GmbH       | http://www.systek.de     | 3.3.1.7856   |
| Enabled       | Server Log         | Mirth Corporation | http://www.mirthcorp.com | 3.3.1.7856   |

Sie können nun folgende Aufgaben durchführen:

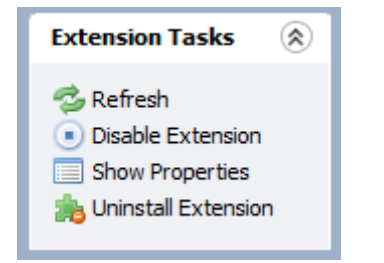

Lassen Sie sich die Eigenschaften der Extension mit dem Task "Show Properties" anzeigen:

| Extension Inform | nation                                                         |
|------------------|----------------------------------------------------------------|
| Name:            | Ldt Data Type v2.x                                             |
| Type:            | Plugin                                                         |
| Priority:        | Installed                                                      |
| Author:          | SysTek GmbH                                                    |
| Version:         | 3.3.1.7856                                                     |
| URL:             | http://www.systek.de                                           |
| Description:     | This plugin provides support for the Ldt data type version 2.x |
|                  | Close                                                          |

In diesem Fall müssen Sie die alte Version der SysTek LDT2.x-Extension vorher deinstallieren. Wählen Sie dazu den Task "Uninstall Extension". Bestätigen Sie die anschließende Meldung mit "OK".

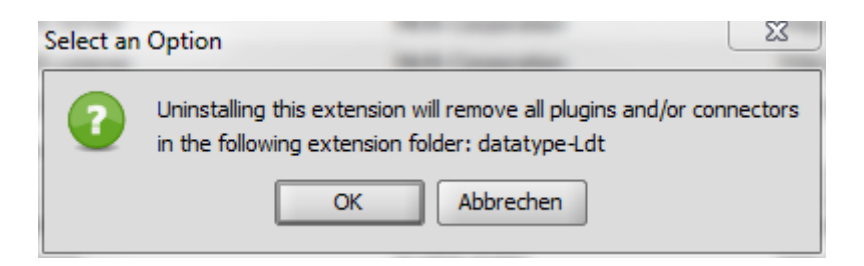

Es wird Ihnen nun die folgende Meldung angezeigt:

The Mirth Connect Server and Administrator must be restarted before your changes will take effect.

Sie können jedoch neue Extensions bereits jetzt installieren! Sie brauchen dann den Schritt 2 der Installation nicht mehr durchzuführen. Kontrollieren Sie jedoch die installierten Extensions nach dem Restart.

Beenden Sie nun den Mirth Connect Administrator. Führen Sie im Mirth Connect Server Manager einen "Restart" durch.

| Mirth Connect Server Manager                         |
|------------------------------------------------------|
| Mirth Connect Server Manager                         |
| Service Server Database Info                         |
| Start Starts the Mirth Connect service               |
| Restart Restarts the Mirth Connect service           |
| Stop Stops the Mirth Connect service                 |
| Refresh Refreshes the Mirth Connect service status   |
| Start Mirth Connect Server Manager on system startup |
| Administrator Ok Cancel Apply                        |

Anschließend starten sie den Mirth Connect Administrator neu.

In der Ansicht "Extensions" sollte nun die SysTek LDT-Extension nicht mehr auftauchen oder die neue Version erscheinen.

Sollte etwas nicht klappen, dann lesen Sie bitte den Abschnitt "Problemlösungen".

#### Schritt 2 der Installation:

In der Ansicht "Extensions" können Sie nun nach der neusten Extension browsen und diese anschließend installieren. Wählen sie im Browse-Fenster nun die Datei "datatype-Ldt.zip" aus und drücken Sie anschließend den Button "Install".

Es wird Ihnen nun die folgende Meldung angezeigt:

The Mirth Connect Server and Administrator must be restarted before your changes will take effect.

Beenden Sie nun den Mirth Connect Administrator. Führen Sie im Mirth Connect Server Manager einen "Restart" durch. Anschließend starten sie den Mirth Connect Administrator neu.

In der Ansicht "Extentions" sollte nun die SysTek LDT-Extension wieder auftauchen.

| Installed Plu | gins               |                   |                          |            |
|---------------|--------------------|-------------------|--------------------------|------------|
| Status        | Name               | Author 👻          | URL                      | Version    |
| Enabled       | Message Tree       | SysTek GmbH       | http://www.systek.de     | 3.3.1.7856 |
| Enabled       | History            | SysTek GmbH       | http://www.systek.de     | 3.3.0.7856 |
| Enabled       | Report             | SysTek GmbH       | http://www.systek.de     | 3.3.0.7801 |
| Enabled       | Ldt Data Type v2.x | SysTek GmbH       | http://www.systek.de     | 3.3.1.7856 |
| Enabled       | Ldt Data Type v3.x | SysTek GmbH       | http://www.systek.de     | 3.3.1.7856 |
| Enabled       | Server Log         | Mirth Corporation | http://www.mirthcorp.com | 3.3.1.7856 |

Alle Schritte sind nun korrekt ausgeführt. Sollte etwas nicht klappen, dann lesen Sie bitte den Abschnitt "Problemlösungen".

#### Problemlösungen für fehlhafte eine Installation

Beenden Sie den Mirth Connect Server und den Mirth Connect Administrator.

Löschen Sie nun Ihren Java Cache. Rufen Sie dazu "Start" -> "Java konfigurieren" auf und wählen Sie "Allgemein"-> "Temporäre Internetdateien" -> "Einstellungen":

| 🛃 Java Control Panel                                              |                    |
|-------------------------------------------------------------------|--------------------|
| Allgemein Update Java Sicherheit Erweitert                        |                    |
| Info<br>Versionsinformationen zu Java Control Panel anzeigen.     | Info               |
| Netzw Einstellungen für temporäre Dateien                         |                    |
| Die Ne<br>verwe<br>sollter<br>Verzeichnis                         |                    |
| Tempo<br>Dateie                                                   | Ändern             |
| um sp<br>lösche<br>Komprimierungsebene für JAR-Dateien auswählen: | ne 💌               |
| Java i                                                            | 32768 🔶 MB         |
| Dateien löschen Standardwert                                      | e wiederherstellen |
| ОК                                                                | Abbrechen          |
|                                                                   |                    |
| OK Abbrech                                                        | Anwenden           |

Wählen Sie "Dateien löschen".

Anschließend starten Sie Ihren Mirth Connect Server und den Mirth Connect Administrator erneut.

In der Regel funktioniert nun alles problemlos.

# Grundsätzliche Verarbeitung von Nachrichten in Mirth Connect

Nachrichten durchlaufen in Mirth Connect viele Stationen. Hier sehen Sie eine Workflow-Übersicht:

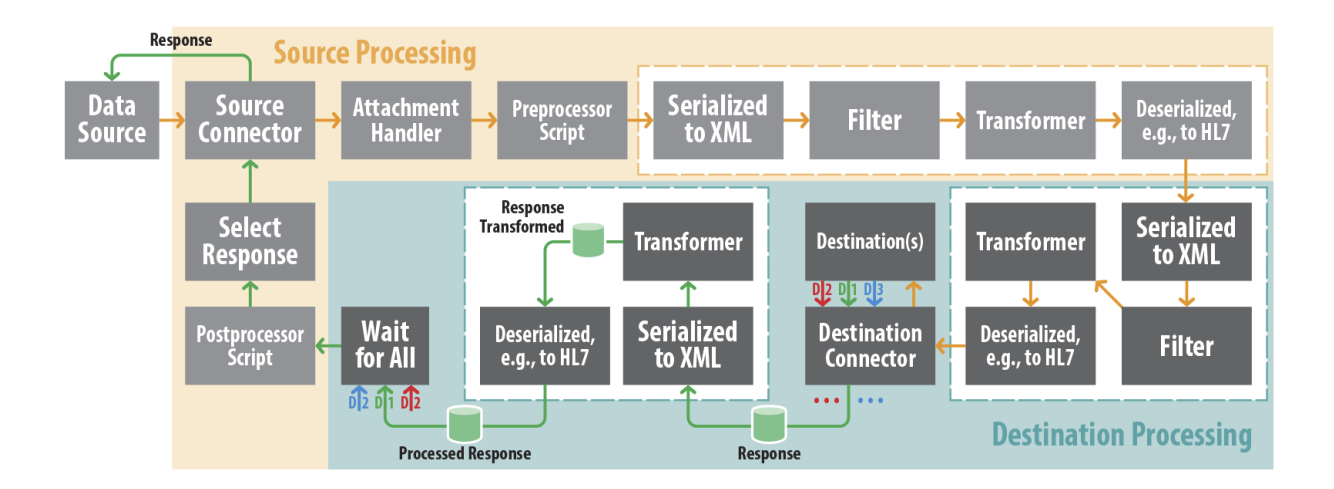

# Nutzung der SysTek LDT v2.x-Extension

Der LDT v2.x-Datentype kann nun in Ihren Kanälen verwendet werden. Legen Sie einen neuen Kanal an und wählen Sie als "Set Data Types" "LDT v2.x" für Ihre Source oder ihre Destination.

| annel Prope                                                                                                    |                                                                                                    |                                                                    |                      |                                                                                                    |                                                                                          |         |          |                     |
|----------------------------------------------------------------------------------------------------|----------------------------------------------------------------------------------------------------|--------------------------------------------------------------------|----------------------|----------------------------------------------------------------------------------------------------|------------------------------------------------------------------------------------------|---------|----------|---------------------|
|                                                                                                    | IDT to IDT                                                                                                    |                                                                    | ablad                |                                                                                                    |                                                                                          |         |          |                     |
| rear IC.                                                                                                    |                                                                                                    |                                                                    | abieu                |                                                                                                    |                                                                                          |         |          |                     |
| Data Types:                                                                                                    | Set Data Types                                                                                                    | Cle                                                                | ar global channel ma | ip on deploy                                                                                                    |                                                                                          |         |          |                     |
| ependencies:                                                                                                    | Set Dependencies                                                                                                    |                                                                    |                      |                                                                                                    |                                                                                          |         |          |                     |
| 🛄 Set Data                                                                                                    | Types                                                                                                    |                                                                    |                      |                                                                                                    |                                                                                          |         |          |                     |
| Single E                                                                                                    | dit 🔘 Bulk Edit                                                                                                    |                                                                    |                      |                                                                                                    |                                                                                          |         | Expand A | I   <u>Collapse</u> |
|                                                                                                    |                                                                                                    | Co                                                                 | nnector              |                                                                                                    |                                                                                          | Inbound | Out      | tbound              |
| Source                                                                                                    | Connector                                                                                                    |                                                                    |                      |                                                                                                    | Ldt                                                                                      |         | ▼ Ldt    | •                   |
| LDT Em                                                                                                    | pfänger                                                                                                    |                                                                    |                      |                                                                                                    | Ldt                                                                                      |         | Ldt      | -                   |
| Inbound                                                                                                    | l Properties                                                                                                    |                                                                    | Restore Defaul       | Outbound Propertie                                                                                                    | 5                                                                                        |         | Res      | tore Default        |
| Inbound                                                                                                    | Properties                                                                                                    |                                                                    | Restore Defaul       | Outbound Propertie                                                                                                    | s                                                                                        |         | Res      | tore Default        |
| Inbound<br>Ldt                                                                                                  | Properties                                                                                                    |                                                                    | Restore Defaul       | Outbound Propertie                                                                                                    | 5                                                                                        |         | Res      | tore Default        |
| Ldt<br>Serializa                                                                                                | Properties                                                                                                    |                                                                    | Restore Defaul       | Dutbound Propertie                                                                                                    | s<br>•                                                                                   |         | Res      | tore Default        |
| Inbound<br>Ldt<br>Serializa<br>Ignore                                                                           | The properties for the second second |                                                                    | Restore Defaul       | Dutbound Propertie                                                                                                    | s<br>V<br>Parser V                                                                       |         | Res      | tore Default        |
| Inbound<br>Ldt<br>Serializa<br>Ignore<br>Use S<br>Valid                                                         | The properties for the second second |                                                                    | Restore Defaul       | Dutbound Propertie                                                                                                    | Parser V                                                                                 |         | Res      | tore Default        |
| Inbound<br>Ldt<br>Serializa<br>Ignord<br>Use S<br>Valid<br>Strip I                                              | ation<br>e Empty Lines<br>Strict Parser<br>ate In Strict Parser<br>Vame Spaces                                                                                                    |                                                                    | Restore Defaul       | Doutbound Propertie                                                                                                    | s<br>Parser V<br>mion                                                                    |         | Res      | tore Default        |
| Inbound<br>Ldt<br>Serializa<br>Ignord<br>Use S<br>Valid<br>Strip I                                              | I Properties ation e Empty Lines Strict Parser ate In Strict Parser Vame Spaces k Byte Length File                                                                                                    |                                                                    | Restore Defaul       | butbound Propertie                                                                                                    | s<br>Parser V<br>ion<br>tes V                                                            |         | Res      | tore Default        |
| Inbound<br>Ldt<br>Serializa<br>Ignor<br>Use 5<br>Valid<br>Strip 1<br>Chec                                       | I Properties                                                                                                    |                                                                    | Restore Defaul       | b<br>Coutbound Propertie<br>Ldt<br>Deserialization<br>Use Strict Parser<br>Validate In Strict<br>Line delimiter<br>Template Serializat<br>Ignore Empty Lin<br>Use Strict Parser                                           | s<br>Parser V<br>ion<br>tes V                                                            |         | Res      | tore Default        |
| Inbound<br>Ldt<br>Serializa<br>Ignor<br>Use 5<br>Valid<br>Strip 1<br>Chec<br>Chec                               | I Properties                                                                                                    |                                                                    | Restore Defaul       | b<br>Coutbound Propertie<br>Ldt<br>Deserialization<br>Use Strict Parser<br>Validate In Strict<br>Line delimiter<br>Template Serializat<br>Ignore Empty Lin<br>Use Strict Parser<br>Validate In Strict                     | s<br>Parser V<br>ion<br>ies V<br>Parser V                                                |         | Res      | tore Default        |
| Inbound<br>Ldt<br>Serializa<br>Ignor<br>Use 5<br>Valid<br>Strip 1<br>Chec<br>Chec<br>Batch                      | Ation<br>e Empty Lines<br>Strict Parser<br>ate In Strict Parser<br>Name Spaces<br>k Byte Length File<br>k Byte Length File<br>k Byte Length Field                                                                                                    |                                                                    | Restore Defaul       | b<br>Coutbound Propertie<br>Ldt<br>Deserialization<br>Use Strict Parser<br>Validate In Strict<br>Line delimiter<br>Template Serializat<br>Ignore Empty Lir<br>Use Strict Parser<br>Validate In Strict<br>Strip Name Space | s<br>Parser V<br>non<br>les V<br>Parser V<br>es V<br>s<br>v                              |         | Res      | tore Default        |
| Inbound<br>Ldt<br>Serializa<br>Ignor<br>Use 5<br>Valid<br>Strip 1<br>Chec<br>Chec<br>Batch<br>Split B           | I Properties<br>ation<br>e Empty Lines<br>Strict Parser<br>ate In Strict Parser<br>Name Spaces<br>k Byte Length File<br>k Byte Length File<br>k Byte Length Filed<br>Byte Length File                                                                                                    | ↓<br>↓<br>↓<br>↓<br>↓<br>↓<br>↓<br>↓<br>↓<br>↓<br>↓<br>↓<br>↓<br>↓ | Restore Defaul       | b Coutbound Propertie                                                                                                    | s<br>Parser V<br>Parser V<br>rm<br>ion<br>es V<br>Parser V<br>es V<br>th File V          |         | Res      | tore Default        |
| Inbound<br>Ldt<br>Serializz<br>Ignore<br>Use S<br>Valid<br>Strip I<br>Chec<br>Chec<br>Batch<br>Split B<br>JavaS | I Properties<br>ation<br>e Empty Lines<br>Strict Parser<br>ate In Strict Parser<br>Vame Spaces<br>k Byte Length File<br>k Byte Length Record<br>k Byte Length Field<br>Batch By<br>Gript                                                                                                    | ♥<br>♥<br>♥<br>♥<br>Record Sets                                    | Restore Defaul       | b Coutbound Propertie                                                                                                    | s<br>Parser V<br>Parser V<br>rm<br>ion<br>Parser V<br>Parser V<br>th File V<br>th File V |         | Res      | tore Default        |

## **Inbound Properties**

Das "Eingehende" in einer "Source" oder "Destination" ist definiert als "Inbound". Alle diese Einstellungen beziehen sich nur auf die eingehende Nachricht. So kann zum Lesen der Nachricht, eine andere Einstellung als zum Schreiben der Nachricht gewählt werden. Fehlerhafte Nachrichten können so einfach in fehlerfreie Nachrichten umgewandelt werden.

## **Serialization**

Dieser Vorgang ist die Transformation von LDT v2.x in ein von SysTek definiertes LDT-XML Format.

#### Ignore empty Lines

Leere Zeilen in der Nachricht werden ignoriert oder verursachen einen Fehler. Bei einem Fehler wird die Nachricht nicht mehr versendet.

#### **Use Strict Parser**

Ist diese Option aktiviert, werden alle Nachrichten auf die korrekte Position Ihrer Felder geprüft. Als Prüfgrundlage dient die Dokumentation der KBV. SysTek hat diese Dokumentation in XSD Schemas umgesetzt.

Hier das Beispiel eines Auftrages (Auszug):

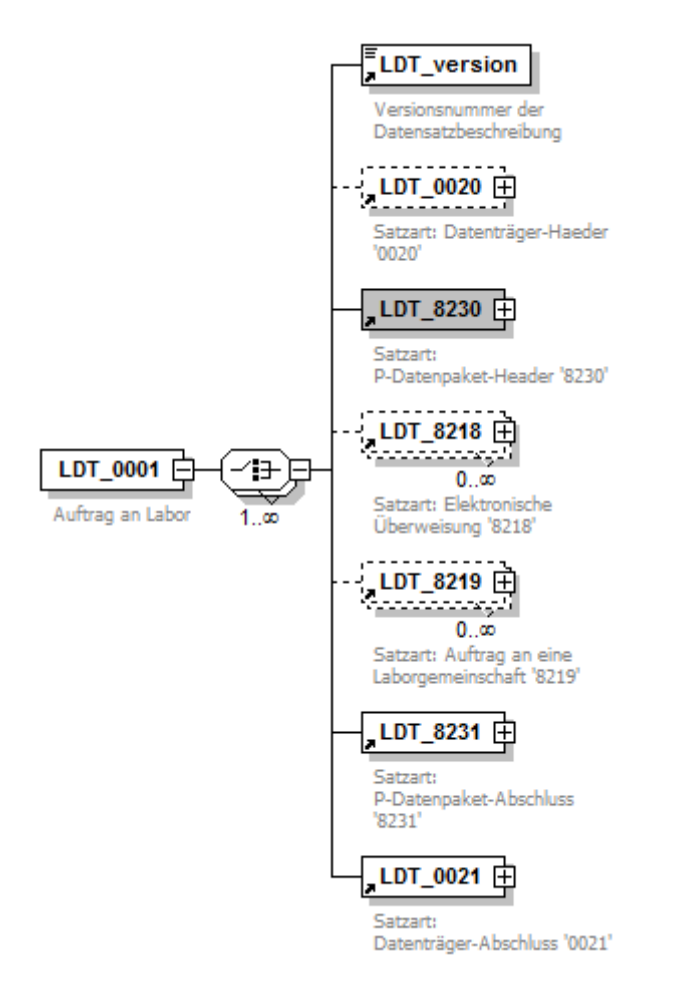

Jede Satzart ist ebenfalls genau definiert (Auszug).

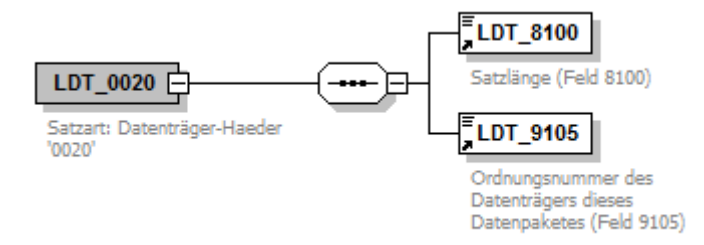

Bei einem Verstoß im Modus "Strict Parser" wird die Nachricht nicht mehr versendet. Diese wird bereits "Inbound" geblockt.

#### Validate in Strict Parser

Ist diese Option aktiviert, dann werden alle Feldinhalte und die KBV Regeln geprüft. Dafür sind alle Regeln in XML Dateien definiert:

|   | I DTD. Is a |                  |   |                                           |             |               |                    |                                                                                                    |  |  |  |
|---|-------------|------------------|---|-------------------------------------------|-------------|---------------|--------------------|----------------------------------------------------------------------------------------------------|--|--|--|
| ٠ | LUTRUIES    |                  |   |                                           |             |               |                    |                                                                                                    |  |  |  |
|   | = xmlns:xsi |                  |   | http://www.w3.org/2001/XMLSchema-instance |             |               |                    |                                                                                                    |  |  |  |
|   | =           | = xsi:noNamespac |   | :noNamespac LDTDefinition.xsd             |             |               |                    |                                                                                                    |  |  |  |
|   | 1           | LDTRule (75)     |   |                                           |             |               |                    |                                                                                                    |  |  |  |
|   |             |                  |   | <b>()</b> ID                              | () Category | () Inspection | () Inspectionstate | Definition                                                                                               |  |  |  |
|   |             |                  | 1 | 005                                       | Format      | ннмм          | F                  | "Um-Uhrzeit" HH = Stunde, MM<br>= Minute, Wertebereich:<br>0000-2359                                     |  |  |  |
|   |             |                  | 2 | 017                                       | Format      | nnnn          | F                  |                                                                                                    |  |  |  |
|   |             |                  | 3 | 021                                       | Format      | JJJJMMTT      | F                  | TT= Tag, MM= Monat, JJJJ=<br>Jahr. Zusätzlich erlaubter<br>Wertebereich: JJJJMM00,<br>JJJJ0000, 00000000 |  |  |  |
|   |             |                  | 4 | 024                                       | Format      | wwt           | F                  | WW = Wochen, T = Tag,<br>Wertebereich T: 0-6                                                             |  |  |  |

Auch alle erlaubten Inhalte sind XML Dateien definiert:

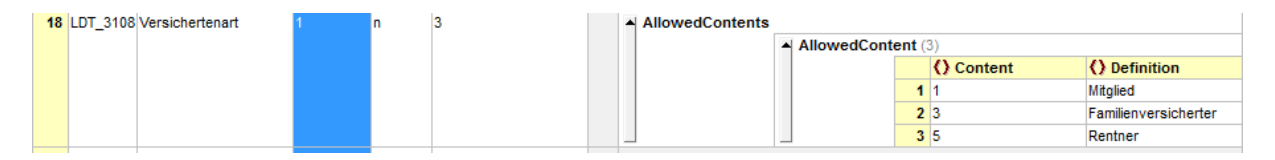

Bei einem Verstoß im Modus "Validate Strict Parser" wird die Nachricht nicht mehr versendet. Diese wird bereits "Inbound" geblockt.

#### Strip Name Spaces

Das Feld mit der ID "99xx" kann an jeder Position auftauchen. Dafür wurde von SysTek im Schema ein Namespace "unknown" benutzt. Ohne diesen Namespace könnte die Position des Feldes "99xx" nicht beliebig sein.

Diesen Namespace können Sie mit dieser Option aus der transformierten XML Nachricht entfernen lassen.

#### Check Byte Length File

Der Eintrag der Dateilänge wird überprüft. Bei einem Fehler wird die Nachricht nicht mehr versendet.

#### Check Byte Length Record

Der Eintrag der Satzlänge wird überprüft. Bei einem Fehler wird die Nachricht nicht mehr versendet.

#### **Check Byte Length Field**

Der Eintrag der Feldlänge wird überprüft. Bei einem Fehler wird die Nachricht nicht mehr versendet.

#### Batch

Batch Dateien sind Dateien die mehr als eine Nachricht enthalten. Diese können mit dieser Funktion automatisch in mehreren Nachrichten zerlegt werden.

Hier ein Beispiel einer zusammen kopierten Datei:

|   | = ID       | () LDTR | ecord | I     |                        |
|---|------------|---------|-------|-------|------------------------|
| 1 | LDTAuftrag |         | ecord | (3)   |                        |
|   |            |         |       | = ID  | = Name                 |
|   |            |         | 1     | R8230 | P-Datenpaket-Header    |
|   |            |         | 2     | R8215 | Auftrag                |
|   |            |         | 3     | R8231 | P-Datenpaket-Abschluss |
| 2 | LDTAuftrag |         | ecord | (3)   |                        |
|   |            |         |       | = ID  | = Name                 |
|   |            |         | 1     | R8230 | P-Datenpaket-Header    |
|   |            |         | 2     | R8215 | Auftrag                |
|   |            |         | 3     | R8231 | P-Datenpaket-Abschluss |

Diese Datei enthält 2 Aufträge und kann so in 2 einzelne Nachrichten zerlegt werden.

In der Source TAB muss dafür "Process Batch" aktiviert sein:

| Edit Channel - LDT to L                                                     |
|-----------------------------------------------------------------------------|
| $\langle$ Summary $\rangle$ Source $\langle$ Destinations $\langle$ Scripts |
| Connector Type: File Reader                                                 |
| Schedule Type: Interval Vext                                                |
| Poll Once on Start: 🔿 Yes 💿 No                                              |
| Interval: 5 se                                                              |
| Source Settings                                                             |
| Source Queue: OFF (Respond a                                                |
| Response: None                                                              |
| Process Batch: 💿 Yes 🔵 No                                                   |

Und eine "Split Batch By" Option muss in "Set Data Types" "Inbound" gewählt sein:

| I | CIECK Dyte Length Lieu | *           |
|---|------------------------|-------------|
|   | Batch                  |             |
|   | Split Batch By         | Record Sets |

#### Split Batch by

Hier bestimmen Sie wie die Datei in einzelne Nachrichten aufgeteilt wird.

#### **Record Sets**

In diesem Fall wird die Datei nun in einzelne Aufträge oder Befunde aufgeteilt. Sind 5 Aufträge oder Befunde in der Datei enthalten, dann werden jeweils 5 Nachrichten produziert. Es handelt sich in der Regel um eine Datei die aus mehreren LDT-Dateien besteht. Diese Datei wurde durch ein "Anhängen" erzeugt und ist im eigentlichen Sinne eine Batch Datei. Mehre für sich alleine gültigen Nachrichten wurden zu einer Datei zusammenfügt. Jede Nachricht darin ist eventuell valide. Die Datei im gesamten jedoch nicht. Diese kann so aber verarbeitet werden und wird in einzelne valide Nachrichten aufgeteilt.

#### Tags

Sind in dieser Datei 5 Befunde für einen Einsender in einer Nachricht zusammenfasst, dann können sie diese Nachricht für diesen Einsender in 5 einzelne Nachrichten zerlegen. So ist immer nur ein Patient in einer Nachricht. Die umgebenden Records der Datei werden vom Plug-In kopiert. Ein "Record Sets Split" wird vorher Durchgeführt. So können aus eine Datei 5 Nachrichten durch "Record Sets Split" entstehen und jeweils 5 Nachrichten durch "Tag Split". Eine Datei erzeugt in diesem Fall 25 einzelne Nachrichten.

#### JavaScript

Diese Option hat aktuell noch keine Wirkung.

## **Outbound Properties**

Das "Ausgehende" in einer "Source" oder "Destination" ist definiert als "Outbound". Alle diese Einstellungen beziehen sich nur auf die ausgehende Nachricht. So kann zum Lesen der Nachricht, eine andere Einstellung als zum Schreiben der Nachricht gewählt werden. Fehlerhafte Nachrichten können so einfach in fehlerfreie Nachrichten umgewandelt werden.

#### Deserialization

Diese Funktion ist analog zum Inbound Property.

#### **Use Strict Parser**

Diese Funktion ist analog zum Inbound Property.

#### Validate in Strict Parser

Diese Funktion ist analog zum Inbound Property.

#### Line Delimiter

"Inbound" werden die "Line delimiter" automatisch ermittelt. "Outbound" können sie wählen zwischen "CR+LF", "CR" oder "LF". Die Checksummen werden automatisch neu kalkuliert.

## **Template Serialization**

Sie haben in Mirth Connect immer die Möglichkeit ein "Inbound Message Template" und oder ein "Outbound Message Template" einzusetzen. So können Sie einfach mit der Maus eine Quellnachricht auf eine Zielnachricht transformieren. Inbound könnte das ein LDT v.25 sein und Outbound LDT v2.7 Version LDT1014.01. Templates werden etwas später beschrieben.

#### **Ignore empty Lines**

Diese Funktion ist analog zum Inbound Property.

*Use Strict Parser* Diese Funktion ist analog zum Inbound Property.

#### Validate in Strict Parser

Diese Funktion ist analog zum Inbound Property.

#### **Strip Name Spaces**

Diese Funktion ist analog zum Inbound Property.

#### Check Byte Length File

Der Eintrag der Dateilänge wird überprüft. Bei einem Fehler wird die Nachricht nicht als Template akzeptiert.

#### Check Byte Length Record

Der Eintrag der Satzlänge wird überprüft. Bei einem Fehler wird die Nachricht nicht als Template akzeptiert.

#### Check Byte Length Field

Der Eintrag der Feldlänge wird überprüft. Bei einem Fehler wird die Nachricht nicht als Template akzeptiert.

# Filter, Transformation, Mappings und Templates

## **Templates**

Templates sind ein Abbild ihrer Original-Nachrichten die Sie empfangen und versenden möchten. Sie benötigen diese Templates nur wenn die Nachricht zwischen Quelle und Ziel mit der Maus verändert werden muss. Sie können ein Inbound und Outbound Template in jeden Kanal einfügen. Mit dieser Möglichkeit können Sie Nachrichten filtern und verändern. Im Prinzip hilft Ihnen das Template um auf bestimmte Daten in Nachrichten zugreifen zu können. Es stellt so etwas wie ein Muster dar.

Bedenken sie jedoch, dass immer das Outbound Template auch gesendet wird. Alle Felder die Sie nicht überschreiben mit der eingehenden Nachricht werden so gesendet wie es in Ihrem Outbound Template steht. Sie sollten also wenn möglich immer Outbound Templates verwenden die keine wirklichen Daten enthalten.

Ebenso bedenken Sie bitte, dass die eingehende Nachricht im Objekt "msg" enthalten ist und auch manipulierbar ist. Haben Sie jedoch ein Outbound Template müssen Sie die neuen Daten in das Objekt "tmp" transformieren.

msg['R8220']['F9212'] = "xyz" (Ohne outbound Template wird xyz gesendet)
tmp['R8220']['F9212'] = "xxx" (Mit outbound Template wird xxx gesendet)

Um Daten Inbound zu Outbound mit Outbound Template zu transformieren müssen Sie dieses Konstrukt nutzen:

tmp['R8220']['F9212'] = msg['R8220']['F9212']

So überschreiben Sie die Daten Ihres Outbound Templates und die Original Daten des Templates werden geändert.

| #  |                                                                                                    | Name                           | Туре |   |  |  |  |  |  |  |  |
|----|----------------------------------------------------------------------------------------------------|--------------------------------|------|---|--|--|--|--|--|--|--|
| 0  | L-Datenpaket-Header - verwendeter Zeichensatz (F9106) (out) < L-Datenpaket-Header - verwendeter Zeichensatz (F9106) (in) |                                |      |   |  |  |  |  |  |  |  |
|    |                                                                                                    |                                |      |   |  |  |  |  |  |  |  |
|    | -                                                                                                    |                                |      |   |  |  |  |  |  |  |  |
| St | ep \Generated Scrip                                                                                                    | nt \                           |      |   |  |  |  |  |  |  |  |
|    |                                                                                                    |                                |      | _ |  |  |  |  |  |  |  |
| M  | lessage Segment:                                                                                                    | tmp[R8220][F9106]              |      |   |  |  |  |  |  |  |  |
|    | Mapping:                                                                                                    | msg[R8220'][F9106'].toString() |      |   |  |  |  |  |  |  |  |

Nach getaner Arbeit können Sie die Templates auch problemlos wieder entfernen.

Hier ein Beispiel als LDT v2.x Format (Message Templates):

| Reference Message Trees Message Templates   |          |
|---------------------------------------------|----------|
| Inbound Message Template                    |          |
| Data Type: Ldt 💌 Properties 🔄               |          |
| 01380008230                                 |          |
| 014810000556                                | 333      |
| 0199212LDT1014.01                           |          |
| 0180201251993500                            |          |
| 0260203Dialyse Meiderich                    |          |
| 0180212888562729                            |          |
| 0310211DRMED Christel Lüttger               |          |
| 0180212775103329                            |          |
| 0250211 Dirk Hondelmann                     |          |
| 0180212764899329                            | <b>_</b> |
|                                             |          |
|                                             |          |
| Outbound Message Template                   |          |
| Data Type: Ldt 💌 Properties 🔄               |          |
| 01380008230                                 |          |
| 014810000556                                | 333      |
| 0199212LDT1014.01                           |          |
| 0180201251993500                            |          |
| 0260203Dialyse Meiderich                    |          |
| 0180212888562729                            |          |
| 0310211DRMED Christel Lüttger               |          |
| 0180212775103329                            |          |
|                                             |          |
| 0250211 Dirk Hondelmann                     |          |
| 0250211 Dirk Hondelmann<br>0180212754800220 | -        |

Mirth Connect wandelt das Original Format der LDT v2.x Nachrichten nun in ein SysTek basiertes XML Format um. Dieses sieht dann wie folgt aus (**Message Trees**):

| () · · · · · · · · · · · · · · · · · · ·                                                                                                    |              |
|----------------------------------------------------------------------------------------------------|--------------|
| Inbound Message Template Tree                                                                                                    |              |
| Filter:                                                                                                    | Match Exact  |
| 0001 (1014.01) (Auftragsübermittlung Arztpras                                                                                                    | kis -> Labor |
| 🕀 🔍 🔍 @xmlns:unknown                                                                                                    |              |
| 🗄 🔍 🥺 @xmlns:xsi                                                                                                    |              |
| 🖬 🔍 😐 LDT_version                                                                                                    |              |
| 🗊 🔍 LDT_8230 (P-Datenpaket-Header)                                                                                                    |              |
| 👜 🔍 DT_8218 (Elektronische Überweisung)                                                                                                    |              |
| ⊞… ⊙ LDT_8231 (P-Datenpaket-Abschluss)                                                                                                    |              |
| ▲                                                                                                    | <b>P</b>     |
|                                                                                                    |              |
| A <b>T</b>                                                                                                    |              |
| Outbound Message Template Tree                                                                                                    |              |
| Outbound Message Template Tree Filter:                                                                                                    | Match Exact  |
| Outbound Message Template Tree<br>Filter:  Outbound (1014.01) (Auftragsübermittlung Arztpra:                                                                                                    | Match Exact  |
| Outbound Message Template Tree         Filter:         • 0001 (1014.01) (Auftragsübermittlung Arztprax         • @xmlns:unknown                                                                                                    | Match Exact  |
| Outbound Message Template Tree<br>Filter:<br>O 0001 (1014.01) (Auftragsübermittlung Arztpras<br>O @xmlns:unknown<br>O @xmlns:xsi                                                                                                    | Match Exact  |
| Outbound Message Template Tree<br>Filter:<br>Outbound (1014.01) (Auftragsübermittlung Arztpraz<br>Outbound (1014.01) (Auftragsübermittlung Arztpraz<br>Outbound (1014.01) (Interval) (Interval) (Int                                                                                                    | Match Exact  |
| Outbound Message Template Tree<br>Filter:<br>Outbound (1014.01) (Auftragsübermittlung Arztprax<br>Outbound (1014.01) (Auftragsübermittlung Arztprax<br>Outbound (1014.0                                                                                                    | Match Exact  |
| Outbound Message Template Tree<br>Filter:<br>O 0001 (1014.01) (Auftragsübermittlung Arztpra:<br>O 0xmlns:unknown<br>O 0xmlns:xsi<br>O 0xmlns:xsi<br>O 0LDT_version<br>O LDT_8230 (P-Datenpaket-Header)<br>O 0LDT_8218 (Elektronische Überweisung)                                                                                                    | Match Exact  |
| Outbound Message Template Tree<br>Filter:<br>Outbound (1014.01) (Auftragsübermittlung Arztpras<br>Outbound (1014.01) (Auftragsübermittlung Arztpras<br>Outbound Arztpras<br>Outbound Arztpras<br>Out | Match Exact  |
| Outbound Message Template Tree<br>Filter:<br>Outbound (1014.01) (Auftragsübermittlung Arztpras<br>Outbound (1014.01) (Auftragsübermittlung Arztpras<br>Outbound Arztpras<br>Outbound (1014.01) (Auftragsübermittlung Arztpras<br>Outbound (1014.01) (Auftragsübermittlung Arztpra                                                                                                    | Match Exact  |

In diesem Baum können Sie nun sehr einfach navigieren und Felder mit der Maus im Drag-und-Drop Verfahren verbinden oder Filter erstellen. Wir haben uns größte Mühe gegeben ihnen die Nachricht sinnvoll und intuitiv zu präsentieren.

## **Filter**

Ein Filter kann Nachrichten von der Quelle oder auch an bestimmte Ziele ausfiltern. Beispielhaft wird hier ein Filter angezeigt, der Nachrichten mit einer zu altem LDT Versionen ausfiltert (Nur Nachrichten mit Version "LDT1014.01" werden akzeptiert).

| Edit Cl    | nannel - LDT to LDT - Source Filter                                                                                      |              |        |                  |
|------------|----------------------------------------------------------------------------------------------------|--------------|--------|------------------|
| # Opera    | Name Name                                                                                                    | Туре         |        | (Reference ) Mes |
| 0          | <ul> <li>Accept message if "P-Datenpaket-Header - Version der Satzbeschreibung (LDT_9212)" equals LDT 1014.01</li> </ul> | Rule Builder | - '    | Inbound Messa    |
|            |                                                                                                    |              |        | Filter:          |
|            |                                                                                                    |              |        | exmin            |
|            |                                                                                                    |              |        | ∎ • LDT_v        |
|            |                                                                                                    |              |        | □ LDT_8          |
|            |                                                                                                    |              |        | - • LD           |
|            |                                                                                                    |              |        | ⊕… ⊙ LD          |
| Rule       | rated Script \                                                                                                    |              |        |                  |
| ( cent     |                                                                                                    |              |        |                  |
| Behavior:  | Accept                                                                                                    |              |        |                  |
| Field:     | msg['LDT_8230']['LDT_9212'].toString()                                                                                   |              |        |                  |
| Condition: | 🔘 Exists 🕥 Not Exist 💿 Equals 🔿 Not Equal 🔿 Contains 🔿 Not Contain                                                       |              |        |                  |
| Values:    | Value                                                                                                    |              | New    |                  |
|            | LDT1014.01                                                                                                    |              | Delete | 📄 🖶 🖶 🖬          |
|            |                                                                                                    |              |        | 📄 🖶 😐 LD         |
|            |                                                                                                    |              |        | 📄 🗎 🖶 🔍 LD       |
|            |                                                                                                    |              |        | 📄 🖶 🔍 LD         |
|            |                                                                                                    |              |        | 🛛 🗎 🖶 🔍 LD       |
|            |                                                                                                    |              |        | ⊕… ∘ LD          |
|            |                                                                                                    |              |        |                  |
|            |                                                                                                    |              |        |                  |
|            |                                                                                                    |              |        |                  |
|            |                                                                                                    |              |        |                  |
|            |                                                                                                    |              |        |                  |
|            |                                                                                                    |              |        |                  |

Jede Nachricht die nicht diesem Format entspricht wird ausgefiltert. Die Komplexität von Filtern lässt sich für alle Belange beliebig erweitern. Es können beliebig viele Filter angelegt werden. Diese Filter können bereits in der Quelle greifen oder erst an einem beliebigen Ziel. So können Sie einem Ziel die alten Nachrichten zuführen und ein anders Ziel vor alten Nachrichten schützen.

## SysTek Extension "LDT v3.x"

Vollständige Adaption von LDT v3.x zu XML

| Reference    | e ) Message Trees (Message Templates )          |      |
|--------------|-------------------------------------------------|------|
| Inbound      | Message Template Tree                           |      |
| Filter:      | Match E:                                        | xact |
| O LD         | TAuftrag (unbekannt)                            | •    |
| <b>⊡</b> … ⊙ | @xmlns:unknown                                  |      |
| o            | @xmlns:xsi                                      |      |
|              | Version                                         |      |
|              | R8230 (P-Datenpaket-Header)                     |      |
|              | - • R8230                                       | 202  |
| <b>.</b>     | - 😐 F8132 (Kopfdaten)                           |      |
| .            | 00032 (Obj_Kopfdaten)                           | 1993 |
|              | ·····       00032                               |      |
|              | 🛱 🗝 F8151 (Sendendes_System)                    |      |
|              | 🛱 🔍 😐 00051 (Obj_Sendendes System)              |      |
|              | ····· • 00051                                   |      |
|              | 🗊 🔍 🛛 F0001 (Version XDT)                       |      |
|              | 🗊 🔍 🖲 F8315 (ID des Empfängers)                 |      |
|              | 🗊 🔍 🖲 F8316 (ID des Senders)                    |      |
|              | 🗊 🔍 🗉 F0105 (KBV-Prüfnummer)                    |      |
|              | 🗊 🔍 F0103 (Software/Name der Software)          |      |
|              | 🗄 🔍 🛛 F0132 (Version/Releasestand der Software) |      |
|              | 🖶 😐 F8218 (Timestamp_Erstellung_Datensatz)      |      |

# SysTek Extension "Report"

Vollständige Dokumentation Ihres Kanals.

# **Channel Summary**

#### **Channel properties**

|                | Channel properties                   |
|----------------|--------------------------------------|
| id             | 6029d68b-c215-431c-b0ff-9b4bda6ddcfb |
| nextMetaDataId | 3                                    |
| name           | LDT2 over XML to LDT2                |
| enabled        | true                                 |
| revision       | 15                                   |

#### Source Overview

| Name            | Connector Type | Inbound Type | Outbound Type | Filter Rules | Transformer Steps |
|-----------------|----------------|--------------|---------------|--------------|-------------------|
| sourceConnector | File Reader    | LDT v2.x     | XML           | 0            | 0                 |

## Destinations Overview

| Name                    | Connector Type | Inbound Type | Outbound Type | Filter Rules | Transformer Steps |
|-------------------------|----------------|--------------|---------------|--------------|-------------------|
| LDT v2.x Filewriter     | File Writer    | XML          | LDT v2.x      | 0            | 0                 |
| LDT XML v2.x Filewriter | File Writer    | XML          | XML           | 0            | 0                 |

Source Connector

2.0 File Reader

## SysTek Extension "History"

Vollständige Historie Ihrer Arbeit an einem Kanal und die Möglichkeit Ihre Arbeit zu vergleichen und rückgängig zu machen.

| 🛃 Channel History                   | Enner                                                                                                    |          |
|-------------------------------------|----------------------------------------------------------------------------------------------------|----------|
| Auto Line Break                     | <channel version="3.3.1"></channel>                                                                        | <b>_</b> |
| Diff Day Data & Time Llass          | <id>6029d68b-c215-431c-b0ff-9b4bda6ddcfb</id>                                                              |          |
| 169 2016 02 10 17(52) 27 0 admin    | <nextmetadataid>3</nextmetadataid>                                                                         | 33       |
| 170 2016 02 10 19:50:07 0 admin     | <name>LDT2 over XML to LDT2</name>                                                                         |          |
| 170 2016-02-19 16:59:07:0 admin     | <pre><description> </description> </pre>                                                                   | 2000     |
| 1/1 2016-02-19 21:27:23.0 admin <   | <pre><rabled>rule</rabled></pre> /enabled >                                                                |          |
| 1/2 2016-02-19 21:36:36.0 admin <   | <pre></pre>                                                                                                |          |
| 186 2016-02-20 02:20:40.0 admin <   | <tine s<="" so="" td="" too="" z=""><td></td></tine>                                                       |          |
| 196 2016-02-20 03:57:19.0 admin <   |                                                                                                    |          |
|                                     | <revision>15</revision>                                                                                    |          |
| 401 2016-03-15 18:23:41.0 admin <   | <sourceconnector version="3.3.1"></sourceconnector>                                                        |          |
| ✓ 416 2016-03-16 01:18:58.0 admin < | <metadataid>0</metadataid>                                                                                 |          |
| 417 2016-03-16 01:21:11.0 admin <   | <name>sourceConnector</name>                                                                               |          |
| 423 2016-03-18 00:43:26.0 admin <   | <properties class="com.mirth.connect.connectors.file.FileReceiverProperties" version="3,3,1"></properties> |          |
| ¥ 431 2016-03-21 04:05:33.0 admin < | <pre><pre>cpuginProperties/&gt; <pre></pre></pre></pre>                                                    |          |
| ✓ 440 2016-03-22 19:53:48.0 admin < | <pre><pre>&gt;poilconnectorProperties Version="3.3.1"&gt; <pre><pre>&gt;</pre></pre></pre></pre>           |          |
| ✓ 441 2016-03-23 19:15:34.0 admin < | <pre><pre>cpoim() tpe &gt;/ cpoim() tpe &gt; </pre></pre>                                                  |          |
|                                     | <pre><pre>&gt;&gt;</pre></pre>                                                                             |          |
|                                     | <pre><pre>cpuinatiour&gt;0</pre></pre>                                                                     |          |
|                                     | <pollingminute>0</pollingminute>                                                                           |          |
|                                     | <cronjobs></cronjobs>                                                                                      |          |
|                                     | <pollconnectorpropertiesadvanced></pollconnectorpropertiesadvanced>                                        |          |
|                                     | <weekly>true</weekly>                                                                                      |          |
|                                     | <inactivedays></inactivedays>                                                                              |          |
|                                     | <pre><boolean>taise</boolean></pre> /boolean>                                                              |          |
|                                     | <pre><boolean>raise </boolean></pre> /boolean >                                                            |          |
|                                     | <pre></pre>                                                                                                |          |
|                                     | <pre><bodean> false </bodean></pre> /bodean >                                                              |          |
|                                     | <pre><boolean>false</boolean></pre> /boolean>                                                              |          |
|                                     | <boolean>false</boolean>                                                                                   |          |
|                                     | <boolean>false</boolean>                                                                                   |          |
|                                     |                                                                                                    |          |
|                                     | <dayofmonth>1</dayofmonth>                                                                                 |          |
|                                     | <allday>true</allday>                                                                                      |          |
|                                     | <startinghour>8</startinghour>                                                                             |          |
|                                     | <pre><star ungminute="">0</star> </pre>                                                                    |          |
|                                     | <endinaminute>0</endinaminute>                                                                             |          |
|                                     |                                                                                                    |          |
|                                     |                                                                                                    |          |
|                                     | <sourceconnectorproperties version="3.3.1"></sourceconnectorproperties>                                    |          |
|                                     | <responsevariable>None</responsevariable>                                                                  |          |
|                                     | <respondatterprocessing>true</respondatterprocessing>                                                      |          |
|                                     | <processbatch>true</processbatch><br><processbatch></processbatch> <th></th>                               |          |
|                                     | <ul> <li><iiii sukesponse="">i dise <br/></iiii></li> </ul>                                                |          |
|                                     | <string>Default Resource </string>                                                                         |          |
|                                     |                                                                                                    |          |
|                                     |                                                                                                    |          |
|                                     | <scheme>FILE</scheme>                                                                                      | •        |
|                                     |                                                                                                    |          |
| 14 revisions Prune                  | Compare Revert                                                                                             | Close    |
|                                     |                                                                                                    |          |

# SysTek Extension "Message Tree"

Diese Extension zeigt Ihnen jede LDT Nachricht KBV konform an. Sie können alle Regeln und erlaubten Inhalte sehen. Sie können in der Tree oder Raw Ansicht navigieren. Fehler werden Ihnen ebenfalls angezeigt.

LDT Ansicht von jeder LDT v2.x Nachricht:

| ▲ LDT v2.x Message id:345                         |                | And I have been        |          |                                                                                   |
|---------------------------------------------------|----------------|------------------------|----------|-----------------------------------------------------------------------------------|
| Message Tree                                      | Raw Message    |                        | r In     | nformations                                                                       |
| Filter: Match Exact                               | Line Len Field | Content                | ID       | ) : F4239                                                                         |
| w - rooro (Antoracrango racito)                   | 34 14 3112     | 45359                  | Na       | ame : Scheinuntergruppe                                                           |
| B- • F8313 (Nachforderung)                        | 35 10 3114     | D                      |          | ontent : 28                                                                       |
| F8609 (Abrechnungstyp)                            | 36 14 3113     | Essen                  |          | enath : 2                                                                         |
| F3100 (Namenszusatz)                              | 37 11 3116     | 38                     | <b>1</b> |                                                                                   |
| F3120 (Vorsatzwort)                               | 38 10 3108     | 1                      |          |                                                                                   |
| E F3101 (Nachname)                                | 39 10 3110     | W                      |          |                                                                                   |
| F- 9 F3102 (Vorname)                              | 40 31 8405     | Gut geht es Ihm nicht. | 11/1     | Description   Allowed Content   Rules                                             |
| E 0 F3103 (Geburtedatum)                          | 41 12 2002     | BKK                    |          | ID Definition                                                                     |
| E PIIOA (Titel)                                   | 42 14 4104     | 12345                  | 21       | L Auftragsleistungen                                                              |
| W · FILL (ILLEI)                                  | 44.19 4111     | 104405007              | 23       | 8 Konsiliaruntersuchung                                                           |
| B Pater (Versicherten_ID)                         | 45 11 4132     | 01                     | 24       | Mit-/weiterbenandlung                                                             |
| m                                                 | 46 10 8403     | 1                      | 2/       | Operweisungsschein für Laboratoriumsuntersüchung als Aufträgsleistung (Muster 10) |
| ₩- • F3109 (Hausnummer)                           | 47 10 4202     | 1                      | 20       | Amoruerungsschein nur Laboratonumsuntersüchungen bei Laborgemeinschaften (Muster  |
|                                                   | 48 11 4122     | 02                     |          |                                                                                   |
| B- 9 F3114 (Wohnsitzländercode)                   | 49 16 4207     | E01.9 G                |          |                                                                                   |
| B 9 F3113 (Ort)                                   | 50 16 4207     | E02.9 G                |          |                                                                                   |
| ⊕- • F3116 (WOP)                                  | 51 16 4207     | E03.9 G                |          |                                                                                   |
| F3108 (Versichertenart)                           | 52 21 4208     | Medikament 1           |          |                                                                                   |
| F3110 (Geschlecht)                                | 53 21 4208     | Medikament 2           |          |                                                                                   |
| B- 9 F8405 (Patienteninformation)                 | 54 21 4208     | Medikament 3           |          |                                                                                   |
| F2002 (Kassenname)                                | 55 31 9901     | *Information zu 8218 2 |          |                                                                                   |
| - • F4104 (Abrechnungs-VKNR)                      | 56 18 4218     | 318704400              |          |                                                                                   |
| F4106 (Kostenträger-Abrechnungsbereich (KTAB)     | 57 18 4242     | 381427501              |          |                                                                                   |
| - • F4111 (Kostenträgerkennung)                   | 58 11 4239     | 28                     |          |                                                                                   |
| File 0 F4122 (DMP Kennzeichnung)                  | 59 10 4221     | 1                      |          |                                                                                   |
| () = F4132 (DHF_Reinizereinlang)                  | 60 14 4229     | 33421                  |          |                                                                                   |
| B C F6403 (Gebunrenbrunding)                      | 62 12 9422     | 1902                   |          |                                                                                   |
| B- V F4202 (Unrail, Unrailroigen)                 | 63 10 8610     | 1                      |          |                                                                                   |
| B- V F4122 (Abrechnungsgeblet)                    | 64 12 8410     | PTT                    |          |                                                                                   |
| t − • F4207 (Diagnose/Verdachtsdiagnose)          | 65.30 9901     | *Information zu PTT 1  |          |                                                                                   |
| F4207 (Diagnose/Verdachtsdiagnose)                | 66 30 9901     | *Information zu PTT 2  |          |                                                                                   |
| B- • F4207 (Diagnose/Verdachtsdiagnose)           | 67 28 8411     | Langer Text von PTT    |          |                                                                                   |
| #- • F4208 (Befund/Medikation)                    | 68 16 8428     | 0000017                |          |                                                                                   |
| Image: Befund/Medikation)                         | 69 12 8410     | KBB                    |          |                                                                                   |
| #- • F4208 (Befund/Medikation)                    | 70 30 9901     | *Information zu KBB 1  |          |                                                                                   |
| 😟 🔍 S8218F4218 ((N)BSNR des Überweisers (Feld 421 | 71 30 9901     | *Information zu KBB 2  | E        | rrors                                                                             |
| 🖶 🍳 F4239 (Scheinuntergruppe) 💌                   | 72 11 8410     | AP                     |          |                                                                                   |
|                                                   | 73 11 8410     | CA                     |          |                                                                                   |
|                                                   | 74 11 8410     | FE 💌                   |          |                                                                                   |
|                                                   |                |                        |          |                                                                                   |

LDT Ansicht von jeder LDT v3.x Nachricht:

| r foix message fait?                                                                      |                | and the second second sec | _ |            |                |                                                           |   |            |   |
|-------------------------------------------------------------------------------------------|----------------|----------------------------------------------------------------------------------------------------|---|------------|----------------|-----------------------------------------------------------|---|------------|---|
| age Tree                                                                                  | Raw Message    |                                                                                                    |   | [ Inform   | ations ——      |                                                           |   |            | _ |
| er: Match Exact                                                                           | Line Len Field | Content                                                                                                    |   | ID         | : F7303        |                                                           |   |            |   |
| - 00003 (ODJ_KOEIPEIKEINIGIOESSEN)                                                        | 112 11 8421    | cm                                                                                                    |   | Name       | : Abrechnung   | sinfo zur Untersuchung                                    |   |            |   |
| • 00069                                                                                   | 113 26 8225    | Timestamp_Messung                                                                                                    |   | Conten     | t:1            |                                                           |   |            |   |
|                                                                                           | 114 17 8002    | Obj_0054                                                                                                    |   | Length     | : 1, 2         |                                                           |   |            |   |
| 9 50069F3622                                                                              | 115 17 7278    | 20151211                                                                                                    |   | Type       | : num          |                                                           |   |            |   |
| B 9 F3622 (Größe des Patienten)                                                           | 116 15 7279    | 121026                                                                                                    |   | Level      |                |                                                           |   |            |   |
| • F8421 (Einheit des Messwertes / Wertes)                                                 | 11/ 1/ 8003    | 001_0054                                                                                                    |   | Orani      | Nam V Allannad | Contract V Bullet                                         |   |            |   |
| L • cm                                                                                    | 110 13 3023    | 90.0<br>ka                                                                                                    |   | Descrip    | Juon ( Allowed | Content Rules                                             |   | D-6-17-1   | - |
| F8225 (Timestamp Messupg)                                                                 | 120 26 8225    | Timestamo Messuno                                                                                                    |   | ID         | Category       | Inspection                                                | 5 | Definition | _ |
| B 00054 (Obj Timestamp)                                                                   | 121 17 8002    | Obi 0054                                                                                                    |   | K097       | KBV            | Wenn in Satzart 8215 die FK                               | F |            |   |
| E S0069E3623 (Gauicht der Bergon (Feld 3623))                                             | 122 17 7278    | 20151211                                                                                                    |   |            |                | 9 oder 10 vorkommt, muss die                              |   |            |   |
| a Polia (Juferraniafarranian)                                                             | 123 15 7279    | 121544                                                                                                    |   |            |                | FK 8102 mindestens einmal                                 |   |            |   |
| e Pollo (Autoragsinformation)                                                             | 124 17 8003    | Obj 0054                                                                                                    |   |            |                | vorhanden sein.                                           |   |            |   |
| <pre>00013 (Obj_Autragsiniormation)</pre>                                                 | 125 17 8003    | Obj_0069                                                                                                    |   | K040       | KBV            | Wenn Inhalt von FK 7303 im                                | F |            |   |
| F8127 (Veranlassungsgrund)                                                                | 126 28 8113    | Auftragsinformation                                                                                                    |   |            |                | Obj_0027                                                  |   |            |   |
| 00027 (Obj_Veranlassungsgrund)                                                            | 127 17 8002    | Obj_0013                                                                                                    |   |            |                | (Obj_veraniassungsgrund) = 2<br>oder 10 dann muss EK 6001 |   |            |   |
| ····· • 00027                                                                             | 128 20 8310    | 47112345678                                                                                                    |   |            |                | vorhanden sein (immer in                                  |   |            |   |
| 🖶  S0027F7303 (Abrechnungsinfo zur Untersuchun                                            | 129 20 8311    | 47112345678                                                                                                    |   |            |                | aktueller Instanz des Objekts).                           |   |            |   |
| © 50027F7303                                                                              | 130 10 8501    | 1                                                                                                    |   | K095       | KBV            | Wenn Feldinhalt von FK 8000 =                             | F |            |   |
| F7303 (Abrechnungsinfo zur Untersuchung)                                                  | 131 10 8611    | 2                                                                                                    |   |            |                | 8205 und der Inhalt FK 8401 =                             |   |            |   |
| - • 1                                                                                     | 132 15 8147    | Person                                                                                                    |   |            |                | E oder N und der In-halt FK                               |   |            |   |
| B···· • F8200 (Akutdiagnose)                                                              | 133 17 8002    | Obj_0047                                                                                                    |   |            |                | dann muss FK 4121 vorhanden                               |   |            |   |
| B 00100 (Obj Diagnose)                                                                    | 134 11 7420    | 10                                                                                                    |   |            |                | sein.                                                     |   |            |   |
| ₽ 9 50027F7303 (Abrechnungsinfo zur Untersuchung)                                         | 135 19 3101    | Zusatzarzt                                                                                                    |   | K034       | QMS            | Wenn Inhalt von FK 7303 = 3                               | F |            |   |
|                                                                                           | 136 15 3102    | I nomas                                                                                                    |   |            |                | muss FK 7362 = 1 vorhanden                                |   |            |   |
| O0001 (Obj Abrachnungsinformationen)                                                      | 137 23 3104    | Pror. Dr. mea.                                                                                                    |   |            |                | sein.                                                     |   |            |   |
| <ul> <li>B 500001 (Obj_AbreciminigsThroTmacTohen)</li> <li>B 501027 (Material)</li> </ul> | 130 43 0233    | Obi 0021                                                                                                    |   |            |                | wenn Innait von FK 7303 = 4<br>muss EK 7362 = 2 vorbanden |   |            |   |
| C COCCT (Material)                                                                        | 140 30 7333    | HK Vorwahl Rufnummer                                                                                                    |   |            |                | sein.                                                     |   |            |   |
| 00037 (Obj_Material)                                                                      | 141 17 8003    | Obi 0031                                                                                                    |   | K056       | KBV            | FK 3108 muss nur vorhanden                                | F |            |   |
| B F8137 (Material)                                                                        | 142 17 8003    | Obi 0047                                                                                                    |   |            |                | sein, wenn der Inhalt von FK                              |   |            |   |
| # • 00037 (Obj_Material)                                                                  | 143 54 8213    | Timestamp Erstellung Untersuc                                                                                                    |   |            |                | 7303 = 1, 2, 8, 9 oder 10 ist.                            |   |            |   |
| F8159 (Untersuchungsanforderung)                                                          | 144 17 8002    | Obj 0054                                                                                                    |   | K057       | KBV            | FK 0222 muss vorhanden sein,                              | F |            |   |
| B. O 00059 (Obj_Untersuchungsanforderung)                                                 | 145 17 7278    | 20151211                                                                                                    |   |            |                | Obi 0059                                                  |   |            |   |
| F8159 (Untersuchungsanforderung)                                                          | 146 15 7279    | 141955                                                                                                    |   |            |                | (Obi Untersuchungsabrechnun                               |   |            |   |
| 00059 (Obj_Untersuchungsanforderung)                                                      | 147 17 8003    | Obj_0054                                                                                                    |   |            |                | g) die FK 7303 mit dem Inhalt 8                           |   |            |   |
| F8167 (Zusaetzliche_Informationen)                                                        | 148 17 8003    | Obj_0013                                                                                                    |   |            | 1              |                                                           |   |            | - |
| 00068 (Obj_Fließtext)                                                                     | 149 27 8127    | Veranlassungsgrund                                                                                                    |   | - Errors - |                |                                                           |   |            |   |
| R8231 (P-Datenpaket-Abschluss)                                                            | 150 17 8002    | Obj_0027                                                                                                    |   |            |                |                                                           |   |            |   |
|                                                                                           | 151 10 7303    | 1                                                                                                    |   |            |                |                                                           |   |            |   |
|                                                                                           | 152 21 8200    | Akutdiagnose                                                                                                    | • |            |                |                                                           |   |            |   |

# **Schlusswort**

Fast alles ist mit dieser Architektur möglich. Die Möglichkeiten, den passenden Workflow zu entwickeln, sind vielfältig und über viele Wege realisierbar. SysTek verfügt über das Know-how, den für Sie effektivsten Workflow zu adaptieren. SysTek verfügt über eine umfassende Wissens- und Installationsbasis in allen Bereichen der Labor-EDV.

Gerne unterbreiten wir Ihnen ein Konzept für Ihre Kommunikationslandschaft.

Gerne schulen wir Sie anschließend, damit Sie die meisten Kanäle selbst erstellen können.

## SysTek ist offizieller "referral Partner" der Firma mirth corporation (USA).

## SysTek ist offiziell von der Firma mirth corporation (USA) zertifiziert (MC00269).

Mirth Connect<sup>™</sup> ist ein Produkt der Firma mirth corporation (USA).